## テンプレート適用

## MATRIX TRADER for iPad

## 開いているチャートに、保存したテンプレートの内容を反映させることができます。

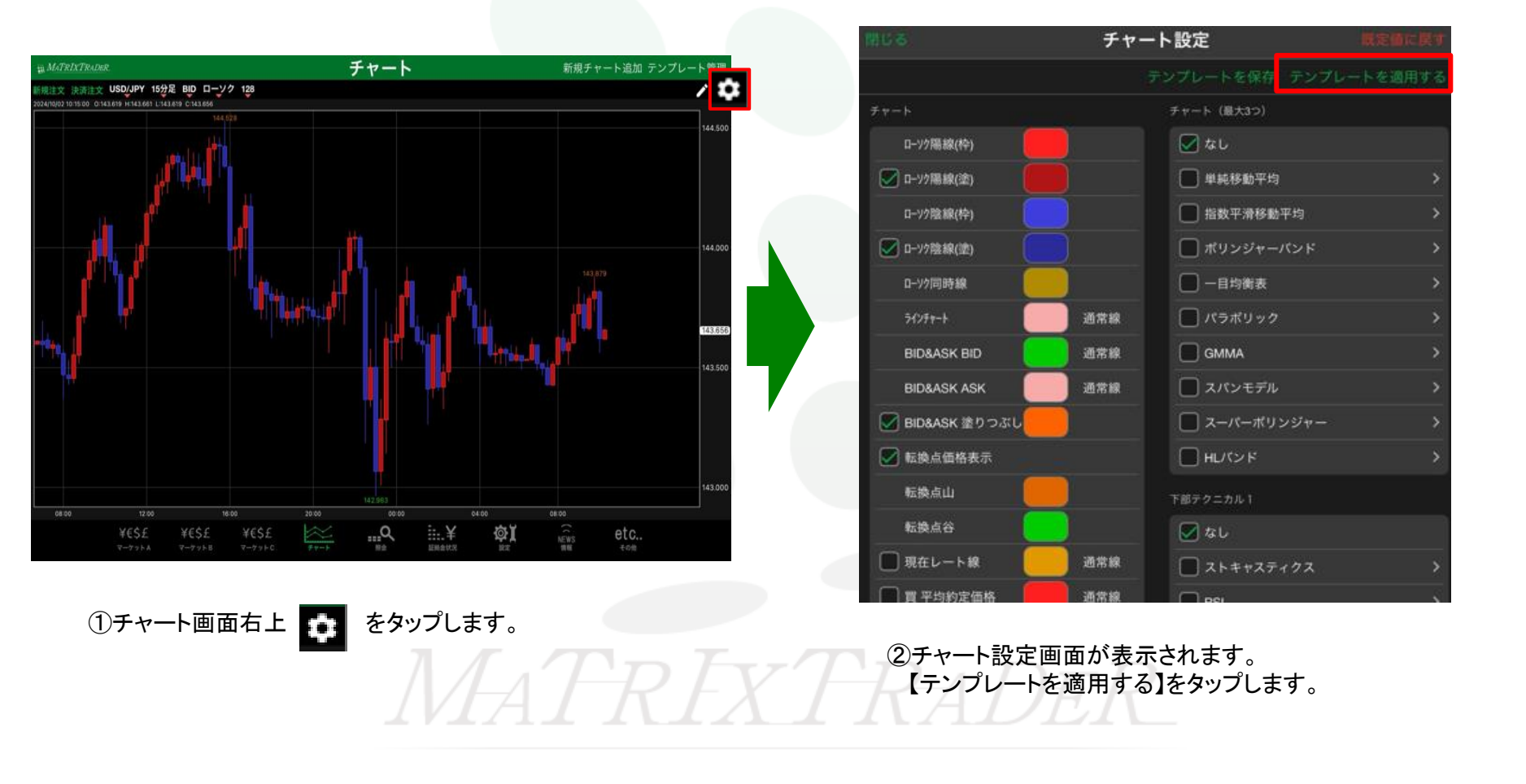

▶

## MATRIX TRADER for iPad

| 閉じる  |             | テンプレート適用                       | 編集         |
|------|-------------|--------------------------------|------------|
| タイプ  | 名称          | 詳細                             | 初期テンプレート   |
| 固定   | 基本テンプレート(黒) | USD/JPY, 5分足, BID, ローソク, 100本  | <b>(</b> ) |
| 固定   | 基本テンプレート(白) | USD/JPY, 5分足, BID, ローソク, 100本  | (j         |
| ユーザー | jfx         | USD/JPY, 15分足, BID, ローソク, 142本 | (j         |
|      |             |                                |            |
|      |             |                                |            |
|      |             |                                |            |
|      |             |                                |            |
|      |             |                                |            |

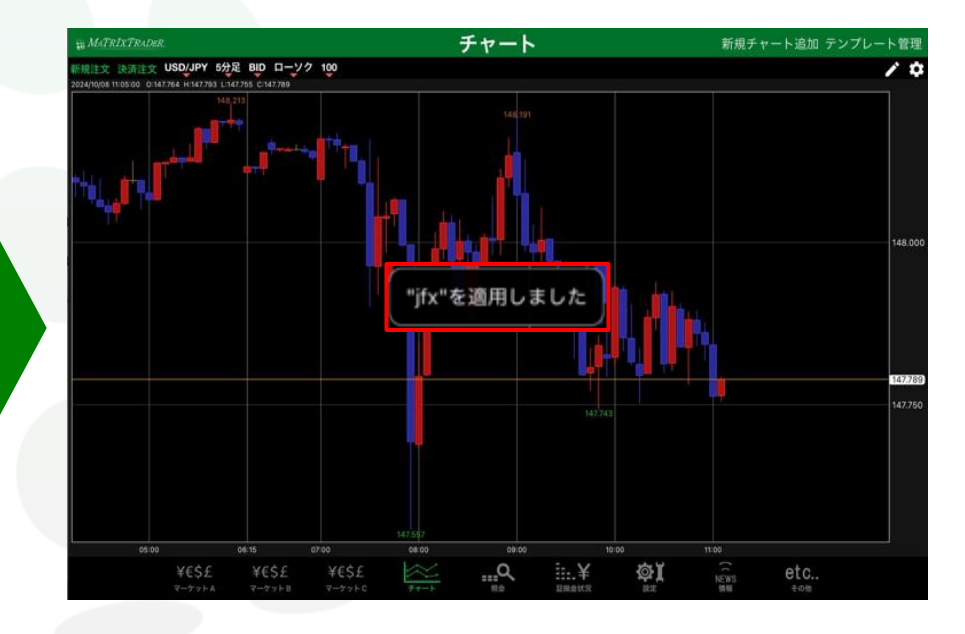

③【テンプレート適用】画面が表示されますので、 反映させたいテンプレートをタップします。 ④テンプレートが反映されました。

▶